# D-Link Quick Installation Guide DSL-200 D-Link USB

D-Link USB ADSL Modem

## Before Your Begin

This Quick Installation Guide gives step-by-step instructions for setting up the D-Link DSL-200 ADSL Modem. For more detailed information about the ADSL Modem, its components, making network connections and technical specifications, please refer to the User's Guide on the CD-ROM included with your ADSL Modem.

### Check Your Package Contents

These are the items included with your DSL-200 purchase:

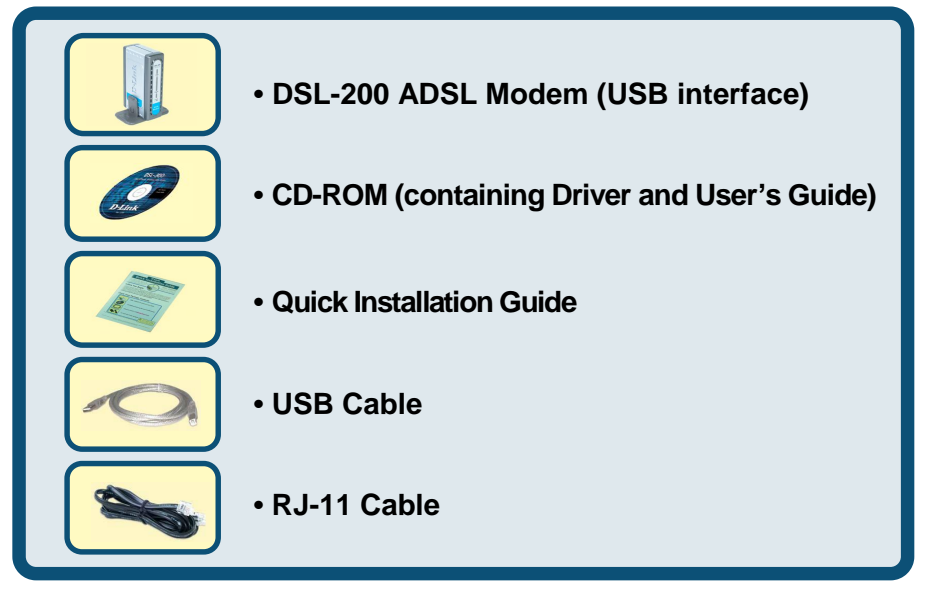

If any of the above items are missing, please contact your reseller.

©2004 D-Link Australia, Pty Ltd. All rights reserved. Trademarks or registered trademarks are the property of their respective holders. Software and specifications subject to change without notice.

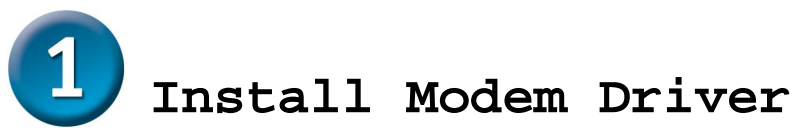

Before starting the software setup process, close all windows and quit any application programs you are running. The installation procedure presented here is the same for Mac 8.6, Mac OS 9.x and Mac OSX 10.1.x and above.

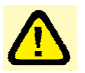

You need to install the device drivers first and then perform the hardware installation steps below.

- Insert the DSL-200 Installation CD into the CD-ROM drive. To view the contents of the CD, open CD ROM from the desktop. Select the folders " Mac " on the CD.
- 2. In the Device Driver Folder, locate the Installer application and invoke it by double-clicking on it.

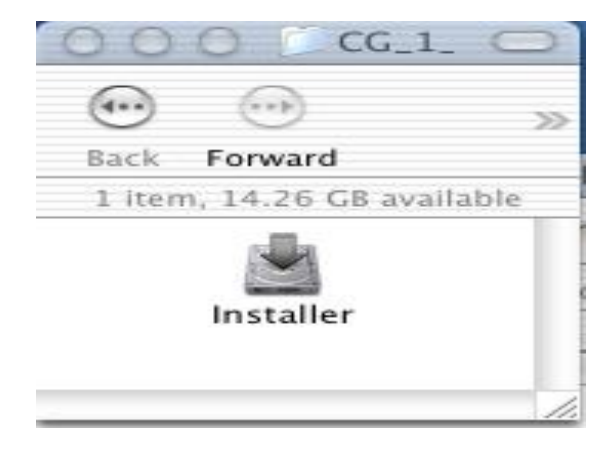

3. The "Welcome" screen will appear. Click **Next** to proceed.

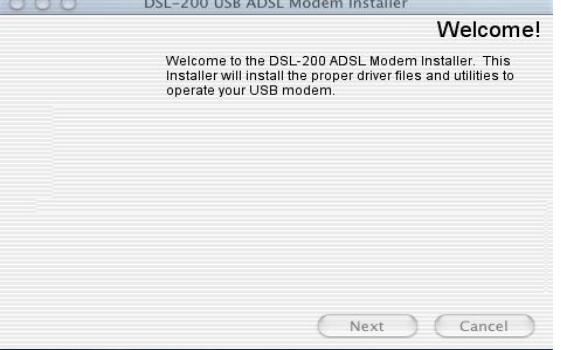

4. The "License Agreement" screen will appear. Click Accept.

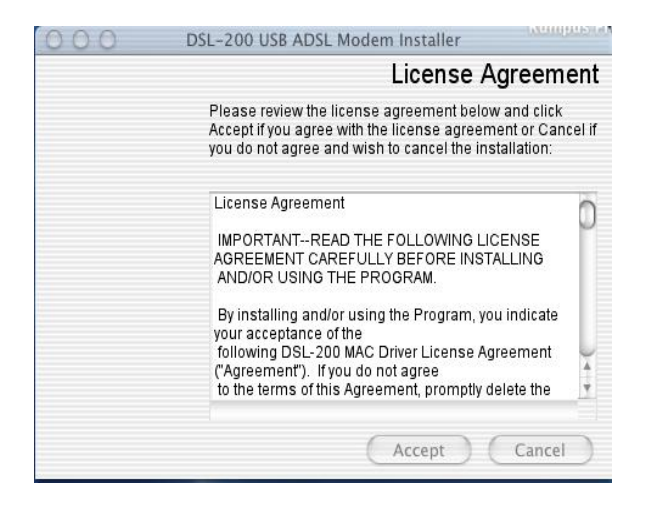

5. When all necessary files have been copied, the "Finished" screen will appear. Click **Finish**. Mac OSX 10.x operating systems will request restart. Mac 9.x does not require a restart

| 000 | DSL-200 USB ADSL Modem Installer                                                                                                    |
|-----|----------------------------------------------------------------------------------------------------|
|     | Finished                                                                                                    |
|     | The installation is now complete. Before using your<br>modem, you must restart your computer. Would you like to<br>restart now or later? |
|     | (•) Restart now                                                                                                    |
|     | O Restart later                                                                                                    |
|     |                                                                                                    |
|     |                                                                                                    |
|     |                                                                                                    |
|     | Finish Cancel                                                                                                    |

6. The USB driver is now installed. Before using your USB ADSL modem, connect the modem to the computer using the proper USB device cable and connect the DSL line to the USB ADSL modem.

#### MAC OS 9.x

If you have not done so yet, please install the PPPoE driver first (refer to the Install Guide). Then connect the USB ADSL modem to the computer using the proper USB device cable. Connect the ADSL line to the USB ADSL modem too.

TCP/IP settings are set up automatically during the software installation process. The following procedure may be used to change TCP/IP settings, if necessary.

- 1. Click on the Apple icon (🛸), then select Control Panels à Modem
- 2. Make sure that the *ADSL USB Modem* appears in the **Modem:** drop-down list. You can modify the dialup settings such as dialing sound and type.

|              | Mo           | dem 📃 👘   |   |
|--------------|--------------|-----------|---|
| Connect via: | : Internal M | odem      |   |
| Setup —      |              |           |   |
| Modem :      | ADSL USB     | Modem     | ¢ |
| Sound :      | 🔾 On         | 🖲 Off     |   |
| Dialing:     | 🖲 Tone       | 🔘 Pulse   |   |
|              | 🗹 Ignore o   | fial tone |   |

- 3. Close the "Modem" window (click on the top left corner). You will be prompted to save the current configuration. Click **Save**.
- 4. Next, click again on the **Apple** icon ( ♣), and then select **Control Panels** à **TCP/IP**.

5. The "TCP/IP" window will appear.

|          |                            | TCP/IP                                                                   |            |                 |  |
|----------|----------------------------|--------------------------------------------------------------------------|------------|-----------------|--|
| C Setup  | Connect via:               | PPP                                                                      | \$         |                 |  |
| - Senap  | Configure:                 | Using PPP Server                                                         | ¢          |                 |  |
| Su Su    | IP Address:<br>Ibnet mask: | <pre>&lt; will be supplied by serve &lt; will be supplied by serve</pre> | r ><br>r > |                 |  |
| Rout     | er address:                | < will be supplied by serve                                              | r>         |                 |  |
| Name sei | rver addr.:                |                                                                          |            | Search domains: |  |
| 0        |                            |                                                                          |            |                 |  |

- Make sure that **PPP** is selected in the Connect via: drop-down list.
- The Configure: drop-down list should show Using DHCP Server.
- 6. Close the "TCP/IP" window. You will be prompted to save the current configuration. Click **Save**.
- Click on the Apple icon (\$\$), and then select Control Panels à Remote Access.
- 8. The "Remote Access" window lets you set up the remote login parameters.

|           | Remote Access 📃 🗄         |
|-----------|---------------------------|
| ▽ Setup   |                           |
|           | ● Registered User 🔾 Guest |
| Name :    | username                  |
| Password: | ••••                      |
|           | Save password             |
| Number :  | 88                        |
|           |                           |
| Status –  |                           |
| ldle.     |                           |
|           |                           |
|           |                           |
| 0         | Options Connect           |

**Note:** If you do not see the *Name* and *Password* fields, click on the small triangle to the left of the word **Setup**.

- Enter your userid in the Name field.
- Type in your password in the Password field.
- Choose whether or not to have your password saved by checking or unchecking the *Save Password* check box.
- Enter any number in the *Number* field.
- You may wish to use the **Options** button to set up some additional connection and protocol settings, or accept the default. Click **OK** when done with the "Options" window.
- 9. Close the "Remote Access" window. You will be prompted to save the current configuration. Click **Save**.

#### MAC OS X

If you have not done so yet, please install the PPPoE driver first (refer to the Install Guide). Then connect the USB ADSL modem to the computer using the proper USB device cable. Connect the ADSL line to the USB ADSL modem too.

TCP/IP settings are set up automatically during the software installation process. The following procedure may be used to change TCP/IP settings, if necessary.

1. Open System Preferences and select Network.

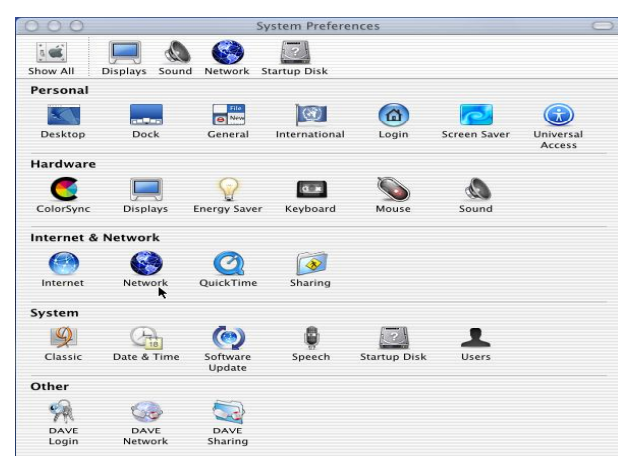

2. A window should pop up indicating that a new port has been detected. It will be named **USB-ADSL Modem.** Click **OK.** 

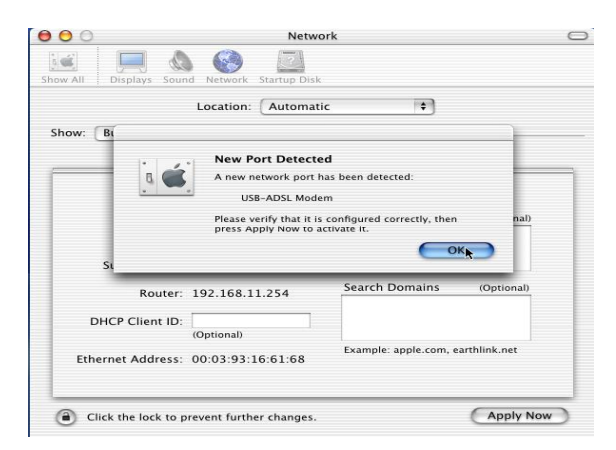

3. From the Show pull down menu, select the new port, USB-ADSL Modem.

| 🕽 🖯 🔿 Netwo                                                                   | rk                                |
|-------------------------------------------------------------------------------|-----------------------------------|
| Show All Displays Sound Network Startup Disk                                  |                                   |
| Built-in Ethernet ation Automation<br>Internal Modem<br>Show ✓ USB-ADSL Modem | •                                 |
| Active Network Ports                                                          | oxies Modem                       |
| Configure: Using PPP                                                          | •                                 |
| IP Address:<br>(Provided by PPP server)<br>Subnet Mask:                       | Domain Name Servers (Optional)    |
| Router:                                                                       | Search Domains (Optional)         |
|                                                                               | Example: apple.com, earthlink.net |
| Click the lock to prevent further changes.                                    | ( Apply Now                       |

 Select the Modem tab. In the Modem pull down menu, select ADSL USB Modem. Uncheck Wait for dial tone before dialing. Check Show Modem Status in menu bar.

| 000        | Network                                                     | $\bigcirc$ |
|------------|-------------------------------------------------------------|------------|
| Show All   | Dirphuy Saud Nature Status Dirk                             |            |
| SHOW AIL : | Location: Automatic +                                       |            |
| Show:      | USB-ADSL Modem                                              |            |
| -          | TCP/IP PPP Proxies Modem                                    | _          |
|            | Modem: ADSL USB Modem                                       |            |
|            | Stable error correction and compression in modem            |            |
|            | Sound: 💿 On<br>🔘 Off                                        |            |
|            | Dialing: O Tone 🛛 Wait for dial tone before dialing O Pulse |            |
|            | Show modem status in menu bar                               |            |
| Cli        | ck the lock to prevent further changes. Apply Now           | 0          |

 Select the PPP tab. Enter your username (account name). If you want to make your password permanently saved, enter it and check Save password. Configure any other PPP Options as desired.

|       | Locatio           | n: Automatic                                                                          | •                                                    |
|-------|-------------------|---------------------------------------------------------------------------------------|------------------------------------------------------|
| Show: | USB-ADSL Modern   |                                                                                       |                                                      |
|       | TCP/I             | P PPP Proxies Modern                                                                  | 7                                                    |
|       | Service Provider: |                                                                                       | (Optional)                                           |
|       | Telephone Number: |                                                                                       |                                                      |
|       | Alternate Number: |                                                                                       | (Optional)                                           |
|       | Account Name:     | aspal                                                                                 |                                                      |
|       | Password:         |                                                                                       |                                                      |
|       |                   | Save password<br>Checking this box allows all us<br>access this Internet account with | ers of this computer to<br>hout entering a password. |

6. Select the **TCP/IP** tab and select the way you would like to obtain your IP address. The recommended way is **Configure Using PPP.** 

|          | Netwo                                                 | rk                                |
|----------|-------------------------------------------------------|-----------------------------------|
| ā 🐔      | 📃 \land 🚱 📃                                           |                                   |
| Show All | Displays Sound Network Startup Disk                   |                                   |
|          | Location: Automati                                    | c 😝                               |
| Show:    | Ethernet Adaptor (en4)                                |                                   |
|          | TCP/IP PPPoE Ap                                       | pleTalk Proxies                   |
|          | Configure: Using PPP                                  | •                                 |
|          |                                                       | Domain Name Servers (Optional)    |
|          | IP Address: 193.168.0.111<br>(Provided by PPP server) |                                   |
|          | Subnet Mask: 255.255.255.0                            |                                   |
|          | Router: 193.168.0.1                                   | Search Domains (Optional)         |
|          |                                                       | Formalia and a same analytich and |
|          | rnet Address: bathetcatfetbathe                       | Example: apple.com, earthlink.net |

7. Click **Apply Now.** Close the System Preferences application. The installation and configuration is now complete.

#### **Establishing a Connection**

1. Open the Internet Connection application (which looks like a modem dialer) by clicking

the screen and selecting **Open Internet Connection** from the menu.

 In the Configuration drop down menu, select your adapter's port USB-ADSL Modem and fill in the password if it was not provided in Step 5 above and click Connect.

| 00                 | USB-ADSL Modem                       |
|--------------------|--------------------------------------|
| Configuratio       | on: USB-ADSL Modem 😝 🚺               |
| Service Provide    | er:                                  |
| Telephone Numb     | er: 1                                |
| Alternate Numb     | er:                                  |
| Nam                | ne: gspn                             |
| Passwor            | rd: ••••••                           |
|                    | 🗹 Show modem status in menu bar      |
| These settings car | n be changed in Network Preferences. |
| Status: Idle       | Connect                              |

3. The Internet Connection application will display the progress of the connection. Upon completion, you will be connected to the Internet. The **Disconnect** button may be used to remove the connection, effectively disconnecting from the Internet.